## Lernblatt Molekularbiologie

## Mutationen

Zur eindeutigen Bezeichnung von Mutationen in Genen und Proteinen nutzt man das von der Human Genome Variation Society (HGVS) vorgeschriebene System. Die Benennung der Mutation erfolgt dabei nach den im Folgenden beschriebenen Regeln. Die vollständige Nomenklatur ist nachzulesen unter <u>varnomen.hgvs.org</u>.

Zunächst gibt ein Präfix an, auf welcher Ebene die beschriebene Mutation liegt, dabei nutzt man:

- c. für eine Mutation auf dem codierenden Abschnitt eines Gens, also der cDNA (Diese beinhaltet keine Introns oder 5'-/3'-untranslatierte Regionen!)
- g. für eine Mutation auf Ebene einer linearen, meist genomischen DNA (inklusive Introns, regulatorischer und nichtcodierender Abschnitte)
- p. für eine Mutation auf Ebene eines Proteins
- r. für eine Mutation auf RNA-Ebene

Für Mutationen auf DNA- und RNA-Ebene wird zunächst die Position der Mutation angegeben und anschließend die Form der Mutation. Dabei verwendet man

- N<sub>1</sub>>N<sub>2</sub> für eine einzelne Substitution des Nukleotids N<sub>1</sub> in N<sub>2</sub>, mehrere voneinander getrennte Substitutionen werden durch ein ; getrennt
  - → Bsp.: c.34G>T;62C>A für die Substitution des G an Position 34 durch ein T und des C an Position 62 durch ein A
- del für eine Deletion an der angegebenen Position (ohne genauere Angabe der deletierten Nukleotide)
  - → Bsp.: c.125\_128del für die Deletion der Nukleotide an Position 125 bis 128
- $insN_1N_2N_3N_4$  für eine Insertion der Nukleotide  $N_1$  bis  $N_4$ 
  - → Bsp.: c.47\_48insATG für die Insertion der drei Nukleotide A,T und G zwischen Position 47 und 48
- delins  $N_1N_2N_3N_4$  für eine Deletion an der angegebenen Position und deren Ersatz durch die Nukleotide  $N_1N_2N_3N_4$ 
  - → Bsp.: c.101\_107delinsATG für die Deletion der Nukleotide an Position 101 bis 107 und deren Ersatz durch die drei Nukleotide A, T und G
  - ➔ Hinweis: Die Substitution mehrerer aufeinander folgender Nukleotide gilt ebenfalls als Deletion und Insertion, z.B. c.34\_36delinsATG für die Substitution der Nukleotide an Position 34 bis 36 durch die drei Nukleotide A, T und G

Für Mutationen auf Proteinebene gibt man zunächst die ursprünglichen Aminosäuren mit ihren Positionen an und anschließend die Form der Mutation. Dabei verwendet man:

- AS<sub>1</sub>XAS<sub>2</sub> für eine Substitution der Aminosäure AS<sub>1</sub> an Position X durch AS<sub>2</sub>, mehrere voneinander getrennte Substitutionen werden durch ein ; getrennt
  - → Bsp.: p.C32S für die Substitution des Cysteins an Position 32 durch ein Serin
  - → Hinweis: Eine Nonsense-Mutation, die ein Stoppcodon einfügt, wird als Substitution beschrieben, z.B. p.C32X für die Mutation des Cysteins an Position 32 in ein Stoppcodon
- AS<sub>1</sub>X<sub>1</sub>AS<sub>2</sub>X<sub>2</sub>del für eine Deletion der Aminosäuren AS<sub>1</sub> bis AS<sub>2</sub>
  - → Bsp.: p.D74\_T78del für die Deletion der Aminosäuren 74 (D = Asparaginsäure) bis 78 (T = Threonin)

- AS<sub>1</sub>X<sub>1</sub>\_AS<sub>2</sub>X<sub>2</sub>insAS<sub>3</sub>AS<sub>4</sub> für eine Insertion der Aminosäuren AS<sub>3</sub> und AS<sub>4</sub> zwischen AS<sub>1</sub>und AS<sub>2</sub>
  - → Bsp.: p.A61\_R62insAGQ für die Insertion der Aminosäuren AGQ zwischen Position 61 (A) und 62 (R) (aus ...AR... wird ...AAGQR...)
- $AS_1X_1_AS_2X_2$  delins  $AS_3AS_4$  für eine Deletion der Aminosäuren  $AS_1$  bis  $AS_2$  und deren Ersatz durch die Aminosäuren  $AS_3$  bis  $AS_4$ 
  - → Bsp.: p.W21\_P22indelTYG für die Deletion der Aminosäuren an Position 21 bis 22 und deren Ersatz durch die drei Aminosäuren T, Y und G (aus ...WP... wird ...TYG...)

Die Aminosäuren können dabei sowohl im Drei-, als auch im Einbuchstabencode beschrieben werden. Die folgende Tabelle gibt dabei eine Übersicht.

| Einbuchstabencode | Dreibuchstabencode | Aminosäure              |
|-------------------|--------------------|-------------------------|
| А                 | Ala                | Alanin                  |
| С                 | Cys                | Cystein                 |
| D                 | Asp                | Asparaginsäure/Aspartat |
| E                 | Glu                | Glutaminsäure/Glutamat  |
| F                 | Phe                | Phenylalanin            |
| G                 | Gly                | Glycin                  |
| Н                 | His                | Histidin                |
| I                 | lle                | Isoleucin               |
| К                 | Lys                | Lysin                   |
| L                 | Leu                | Leucin                  |
| М                 | Met                | Methionin               |
| N                 | Asn                | Asparagin               |
| Р                 | Pro                | Prolin                  |
| Q                 | Gln                | Glutamin                |
| R                 | Arg                | Arginin                 |
| S                 | Ser                | Serin                   |
| Т                 | Thr                | Threonin                |
| U                 | Sec                | Selenocystein           |
| V                 | Val                | Valin                   |
| W                 | Trp                | Tryptophan              |
| X                 | -                  | Stoppcodon              |
| Y                 | Tyr                | Tyrosin                 |

## CRISPR/Cas9 – eine programmierbare Genschere

Die CRISPR/Cas9-Methode gehört heute zu den Standardmethoden zur gezielten Veränderung der genomischen DNA von Organismen, dem sogenannten *Genome Editing*. Für deren Entdeckung wurde im Jahre 2020 der Nobelpreis für Chemie an die beiden Wissenschaftlerinnen Emanuelle Charpentier und Jennifer Doudna verliehen. Grundlage dafür ist das CRISPR-System, welches zuerst in *Escherichia coli* entdeckt wurde. Dieses verwendet Endonukleasen wie das Protein Cas9, um DNA an einer spezifischen Sequenz ähnlich einer programmierbaren Genschere zu schneiden.

Im Labor macht man sich das CRISPR/Cas9-System folgendermaßen zunutze: Die Endonuklease Cas9 kann positionsspezifisch einen Doppelstrangbruch in der genomischen DNA verursachen. Dazu benötigt sie eine sogenannte single guide RNA (sgRNA), die dem Code-Strang des zu verändernden DNA-Abschnitts entspricht. Für deren Zusammenstellung gelten folgende Prinzipien:

• Die sgRNA besteht <u>immer</u> aus einer 20 Nukleotide langen Sequenz.

- In der Zielsequenz <u>muss</u> nach diesen 20 Nukleotiden direkt die Basensequenz NGG folgen (N steht dabei f
  ür eine beliebige Base).
- Die Effizienz der sgRNA <u>kann</u> erhöht werden durch ein G an Position 1, sowie ein A oder T an Position 17.

Die sgRNA kann dabei an einen beliebigen der beiden zueinander komplementären DNA-Stränge binden, es ist daher möglich, aber nicht notwendig, bei für Proteine codierenden Genabschnitten eine zur codierenden Sequenz komplementäre sgRNA zu finden.

Heutzutage nutzt man für die Erstellung von sgRNAs computerbasierte Algorithmen, die außerdem viele weitere Kriterien berücksichtigen, um die am besten passende Sequenz zu ermitteln. Ein Beispiel hierfür ist die frei zugängliche Software des sgRNA-Anbieters Synthego. Deren Benutzung wird im Folgenden genauer erläutert:

- Öffnen Sie die Seite <u>https://design.synthego.com</u> in einem Internetbrowser.
- Geben Sie zunächst das Genom der Spezies an, für die Sie die sgRNA planen, sowie anschließend die Abkürzung des gewünschten Zielgens. Als verwendete Nuklease lassen Sie die Standardeinstellung (SpCas9) ausgewählt. Im folgenden Beispiel soll das für Insulin codierende Gen *INS* in einem menschlichen Genom ausgeschaltet werden.

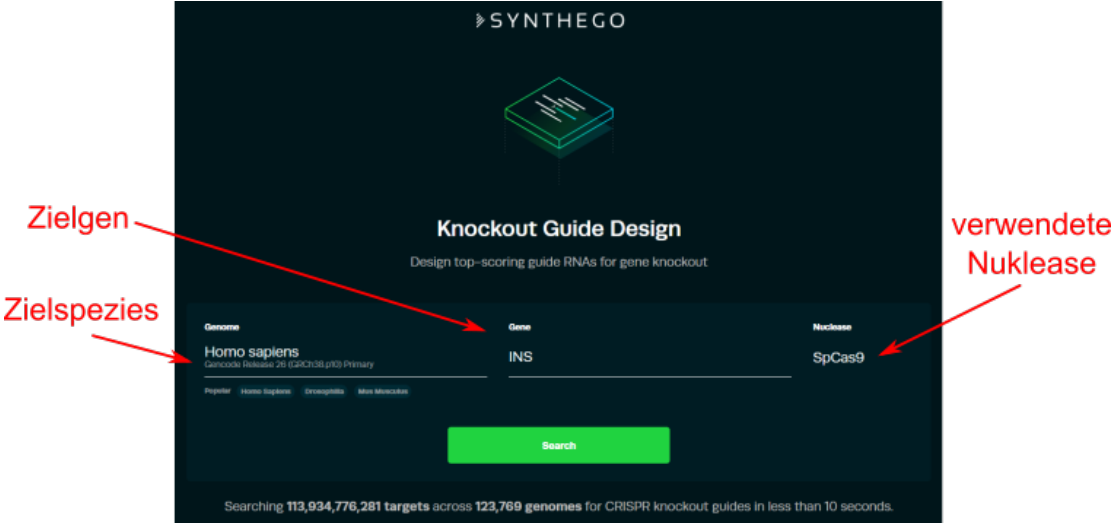

- Durch einen Klick auf "Search" starten Sie die Suche nach passenden sgRNAs.
- Als Ergebnisse werden automatisch vier sgRNAs empfohlen. Diese können durch ein Scrollen nach unten angezeigt werden. Außerdem ist in einer Grafik die Position dieser vier sgRNAs gezeigt.

|                                       |                                 | ⇒SYNTHEGO                                                                                                    |                        |                |                  |                       |                         |
|---------------------------------------|---------------------------------|----------------------------------------------------------------------------------------------------|------------------------|----------------|------------------|-----------------------|-------------------------|
|                                       |                                 | We found 39 targets and recommend these 4 top-ranked guide RNAs for knocking out the INS gene⊘ in the Homo sapiens genome ⊘. |                        |                |                  |                       |                         |
|                                       | 4                               | - ETRANS                                                                                                    | - 742 89               | P6             | _                |                       |                         |
|                                       |                                 | = STERNO                                                                                                    | 00                     |                |                  |                       |                         |
|                                       | 2,150,7                         | ю ;                                                                                                    | 590,800                | 2,59,900       | 2390             | 1,000                 | 2,860,000               |
|                                       | RECOMMENDED GUIDES FOR KNOCKOUT |                                                                                                    |                        |                |                  |                       |                         |
| omofoblono                            | RANK ()                         | SEQUENCE ()                                                                                                    | EARLY CODING REGION () | COMMON EXON () | HIGH ACTIVITY () | MINIMAL OFF TARGETS ① |                         |
| empioniene                            |                                 | COUCCUSSCADUGGSSCAGS                                                                                                    | 0                      | ٢              | 0                | ۲                     | U Selected              |
| saRNAs                                | -                               | GEAGUGGGGGAGGUGGAGEU                                                                                                    | 0                      | 0              | 0                | 0                     | V Related               |
| · · · · · · · · · · · · · · · · · · · |                                 | GCUGCAGGCUGCCUGCACCA                                                                                                    | 0                      | ٢              | ٢                | ۲                     | ✓ Selected              |
|                                       | •                               | CCUGCAGCCCUGGCCCUGG                                                                                                    | 0                      | 0              | 0                | ۲                     | V Beleviel              |
|                                       |                                 |                                                                                                    |                        |                |                  |                       |                         |
|                                       | (†) Share                       | (4) Export                                                                                                    |                        |                | S Wity our s     | ecommendations?       | antinue with 4 guides > |

 Weitere mögliche sgRNA-Sequenzen können durch einen Klick auf "All Guides" angezeigt werden. Dort kann außerdem ausgewählt werden, welche Referenzsequenz als Grundlage für den Algorithmus verwendet wird, sowie in welchem Exon des Gens mögliche sgRNAs angezeigt werden sollen.

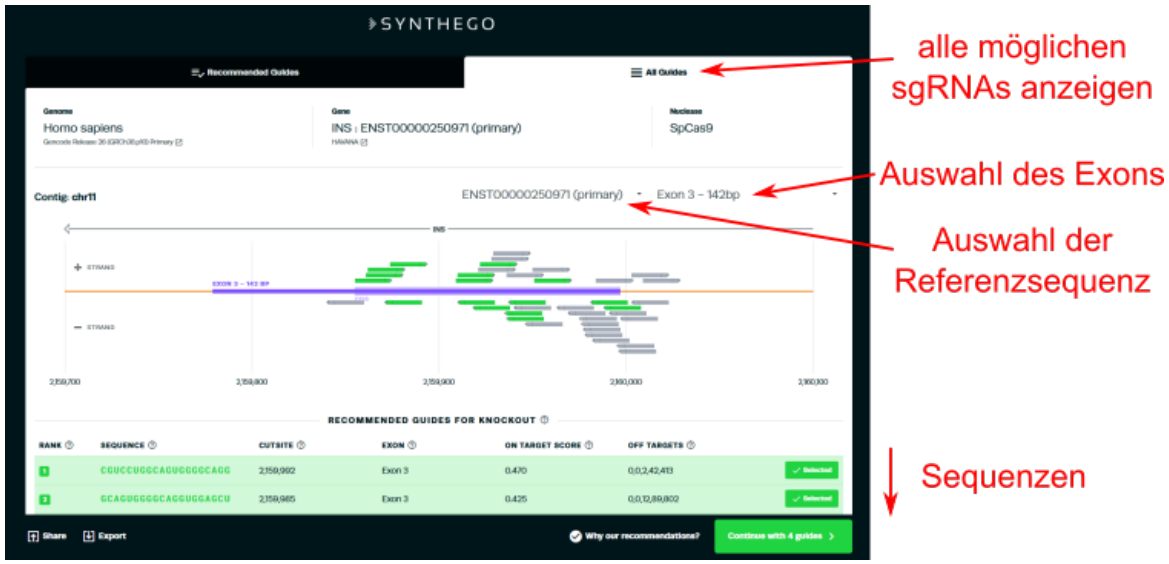

• Nach der Anzeige der sgRNA-Sequenzen können Sie das Fenster schließen.

## Sequenzanalyse mittels BLAST

Um die mittels CRISPR/Cas9 veränderten DNA-Abschnitte mit den ursprünglichen Sequenzen zu vergleichen, kann man den internetbasierten BLAST-Algorithmus (*Basic Local Alignment Search Tool*) der National Institutes of Health in den USA verwenden. Dessen Benutzung wird im Folgenden genauer erläutert:

- Rufen Sie die Website der BLAST-Suchmaschine unter <u>https://blast.ncbi.nlm.nih.gov/</u> auf.
- Zum Vergleichen von DNA-Sequenzen wählen Sie links das Nucleotide BLAST aus.

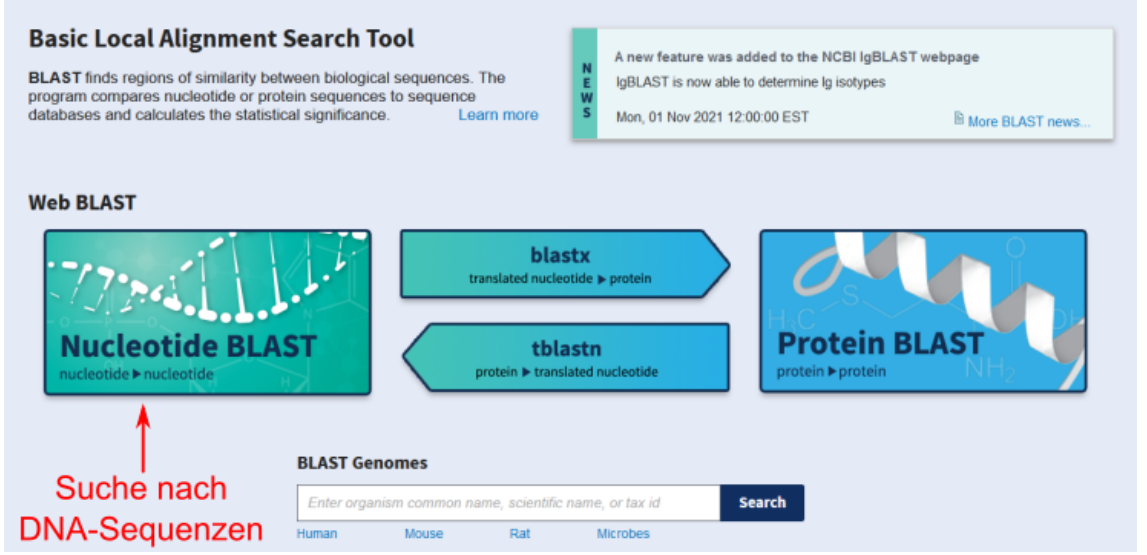

- Kopieren Sie die zu vergleichende Sequenz in das Eingabefeld links oben. Im vorliegenden Beispiel wurde eine mutierte Sequenz der humanen *INS*-cDNA gewählt.
- Das Optimieren der Suchparameter ermöglicht eine schnellere Suche und präzisere Ergebnisse. Für menschliche Gene und die der Maus existieren spezielle Datenbanken, die deren gesamtes

Genom und Transkriptom umfassen. Dazu wählen Sie als Art der Datenbank "Genomic + transcript databases", sowie als Datenbank in diesem Fall "Human genomic plus transcript". Für eine umfassendere Suche kann unter den "Standard databases" die "Nucleotide collection" als umfassendste Datenbank gewählt werden, die neben verschiedenen Organismen auch synthetische DNA-Sequenzen beinhaltet.

- Durch die Auswahl des zu verwendenden Algorithmus wird die Suche für den Grad der Übereinstimmung zwischen den zu vergleichenden Sequenzen optimiert. Ein Megablast sucht nur nach Sequenzen, die eine sehr hohe Übereinstimmung zur eingegebenen Sequenz aufweisen, was für die Analyse von Punktmutationen am besten geeignet ist.
- Durch einen Klick auf "BLAST" starten Sie den Algorithmus, der nun für einige Sekunden bis Minuten läuft.

| blastn t                                                                                      | alastp blastx tblastn tblastx                                                                                                    | Standard Nucleotide BLAST                                                  |                                                                                    |
|-----------------------------------------------------------------------------------------------|----------------------------------------------------------------------------------------------------|----------------------------------------------------------------------------|------------------------------------------------------------------------------------|
| 54.0                                                                                          |                                                                                                    | BLASTN programs search nucleotide databases using a nucleotide query. more | Reset page Bookmark                                                                |
| Enter Query<br>Enter accession<br>ATGGCCCTGTGG<br>GGGGACCTGAC<br>CACACCTGGTGG<br>CTACACACCCAA | Sequence number(s) (s) (s) or FASTA sequence(s) (c) corr<br>ArtacocortorCaccortorCagocortorCagocortor<br>Construction (c) (c) (c) (c) (c) (c) (c) (c) (c) (c) | Zu vergleichende Sequenz                                                   | New columns added to the<br>Description Table<br>Click 'Select Columns' or 'Manage |
| Or, upload file                                                                               | Durchsuchen Keine Datei ausgewählt.                                                                                                    |                                                                            | Columns'.                                                                          |
| Job Title                                                                                     | Enter a descriptive title for your BLAST search 2                                                                                                    | Art der Datenbank                                                          |                                                                                    |
| Align two or n                                                                                | nore sequences 😧                                                                                                    |                                                                            |                                                                                    |
| Choose Sea                                                                                    | rch Set                                                                                                    |                                                                            |                                                                                    |
| Database                                                                                      | Standard databases (nr etc.): O rRNA/ITS databases I Genomic + transitioner in the standard databases (nr etc.): O rRNA/ITS databases                         | anscript databases 🔘 Betacoronavirus                                       |                                                                                    |
| Exclude                                                                                       | Human genomic plus transcript (Human G+T)     O     O     O     Models (XM/XP)     Uncultured/environmental sample sequences                                  | Datenbank                                                                  |                                                                                    |
| Limit to<br>Optional                                                                          | Sequences from type material                                                                                                    |                                                                            |                                                                                    |
| Entrez Query<br>Optional                                                                      | You Enter an Entrez query to limit search 😧                                                                                                    | fine Create custom database                                                |                                                                                    |
| Program Se                                                                                    | lection                                                                                                    | venuendeter Algerithmeue                                                   |                                                                                    |
| Optimize for                                                                                  | Highly similar sequences (megablast)     More discimilar sequences (decontinuous merablast)                                                                   | verwendeler Algoninmus                                                     |                                                                                    |
| Start                                                                                         | Somewhat similar sequences (blastn)<br>Choose a BLAST algorithm 🔮                                                                                             | (Megablast)                                                                |                                                                                    |
| BLAST                                                                                         | Search database Human G+T using Megablast (Optimize for highly sim                                                                                            | ilar sequences)                                                            |                                                                                    |

Im Ergebnisfenster werden anschließend verschiedene Suchparameter angezeigt. Die verglichenen Sequenzen lassen sich unter dem Reiter "Alignments" anzeigen. Die Darstellung "Pairwise with dots for identities" erlaubt eine übersichtlichere Anzeige der Unterschiede zwischen der Eingabesequenz (obere Zeile: "Query") und der zugrundeliegenden Vergleichssequenz der Datenbank (untere Zeile: "Sbjct"). Unterschiede in der Wildtyp-Sequenz werden dabei rot hervorgehoben, während identische Nukleotide als schwarze Punkte abgekürzt werden. Es wird standardmäßig die Sequenz des codierenden Stranges in 5'-3'-Richtung angegeben.

|         | Descriptions Graphic Summary Alignments Anzeige de                                                                                                    | er Sequenzen                                                                |  |  |  |
|---------|----------------------------------------------------------------------------------------------------|-----------------------------------------------------------------------------|--|--|--|
|         | Alignment view Pairwise with dots for identities CDS feature 2 Restore defaults                                                                                                    | Download ~                                                                  |  |  |  |
|         | 7 sequences selected                                                                                                    |                                                                             |  |  |  |
|         | Lownload      GenBank Graphics     Vext     Homo sapiens insulin (INS), transcript variant 3, mRNA.     Name de     Name de                                                                                                    | Previous «Descriptions                                                      |  |  |  |
|         | Range 1: 23 to 571 Generate Graphics                                                                                                    | quenz                                                                       |  |  |  |
| Mutatic | 610 btts(330)         2e-172         332/33(99%)         0/333(0%)         Plus/Plus           Query 1         ArdsoccreteGateGaccrearescectroscreaceGateGaccreare         60           Sbjet 239         299           Query 61         ccasecccasecretrergalaccaa/accaccecretrergalaccaccecretrergalaccaccecectrergalaccacce         299           Sbjet 239         358 |                                                                             |  |  |  |
|         | Query 121 ATASTSTSGGGGGAACGAGGCTTCTTCTACACACCCAAGACCCCGCGGAGGCAGAGGGAC 180<br>sbjer 339 c. 419<br>sbjer 419 c. crockgstggggcagggcagggggggggggggggggggggggggg                                                                                                    | <u>z</u>                                                                    |  |  |  |
|         | Query 241 gcccr6ga.asgsrcccr6ga.aalagcer6ga.ch.regr6a.aclargcr6rtccca.cclcrcrcc 300<br>8bjct 479                                                                                                    |                                                                             |  |  |  |
|         | <u>▲ Download × GenBank Graphics</u> <b>▼</b> Next ▲                                                                                                    | Previous                                                                    |  |  |  |
|         | Sequence ID: <u>NM_001291897.2</u> Length: 525 Number of Matches: 1                                                                                                    |                                                                             |  |  |  |
|         | Range 1: 120 to 452 GenBank     Graphics     W Next Match     Previous Match     Rela       Score     Expect     Identities     Gaps     Strand     Gene       610 bits/330     2e-172     332/333(99%)     0/333(0%)     Plus/Plus     PubC                                                                                                    | ted Information<br>- associated gene details<br>them BioAssay - bioactivity |  |  |  |
|         | Query 1 ATGGCCCTGTGGATGCCCCTGCCCCTGCTGGCCCTGCGGGGCCCTGTGGGGGCCCTGGGGGCCCTGGGGGCCCTGGGGGCCCTGGGGGCCCTGGGGGG                                                                                                    | ning<br>me Data Viewer - alioned                                            |  |  |  |